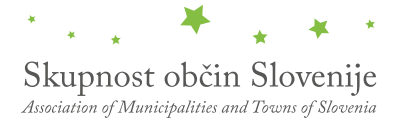

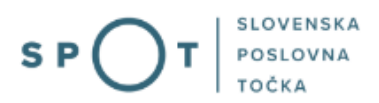

# Navodila za izpolnjevanje vloge za prijavo obratovalnega časa gostinskega obrata/kmetije preko portala SPOT

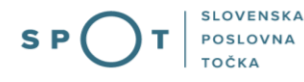

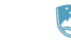

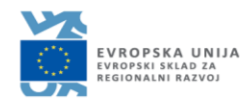

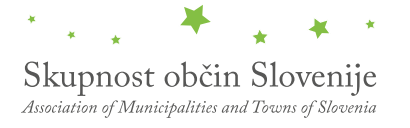

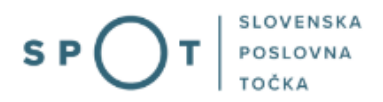

# Zgodovina dokumenta

| Verzija | Sprememba    | Avtor    | Opis sprememb          |
|---------|--------------|----------|------------------------|
| 1.0     | 12. 10. 2020 | E-občine | Vzpostavitev dokumenta |
| 1.1     | 18.08.2021   | MJU      | Ureditev dokumenta     |
| 1.2     | 05. 12. 2022 | MJU      | Dopolnitev dokumenta   |

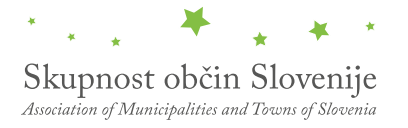

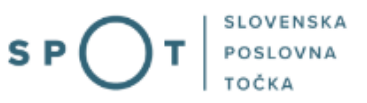

# KAZALO VSEBINE

| 1. | Uvod . |                                                                                      | . 4 |
|----|--------|--------------------------------------------------------------------------------------|-----|
| 2. | Navod  | lila za izpolnjevanje vloge za prijavo obratovalnega časa gostinskega obrata/kmetije | . 5 |
|    | 2.1.   | Prijava v portal SPOT                                                                | . 5 |
|    | 2.2.   | Izbira podjetja                                                                      | . 5 |
|    | 2.3.   | Izbira postopka                                                                      | . 7 |
|    | 2.4.   | Nova vloga                                                                           | . 7 |
|    | a. D   | opolnitev vloge                                                                      | 16  |
|    | b. U   | Imik vloge                                                                           | 18  |
|    | 2.5.   | Spremljanje statusa vloge                                                            | 19  |

# KAZALO SLIK

| Slika 1: Prijava v portal SPOT                                                    | 5  |
|-----------------------------------------------------------------------------------|----|
| Slika 2: Delo s poslovnim subjektom                                               | 6  |
| Slika 3: Izbira postopka                                                          | 7  |
| Slika 4: Izbira prejemnika                                                        | 7  |
| Slika 5: Osnovni podatki o gostinskem obratu                                      | 8  |
| Slika 6: Osnovni podatki o gostinskem obratu                                      | 8  |
|                                                                                   | 9  |
| Slika 7: Podatki o matičnem podjetju                                              | 9  |
| Slika 8: Izbira tipa vloge                                                        | 9  |
| Slika 9: Prijava enkratnega podaljšanja obratovalnega časa                        | 9  |
| Slika 10: Prijava rednega obratovalnega časa                                      | 10 |
| Slika 11: Podaljšanje obratovalnega časa                                          | 11 |
| Slika 12: Odgovorna oseba prijavitelja                                            | 11 |
| Slika 13: Izpis podatkov za plačilo                                               | 12 |
| Slika 14: Izpis/predogled vloge                                                   | 13 |
|                                                                                   | 14 |
| Slika 15: Podpis v SI-PASS                                                        | 14 |
| Slika 16: Prenos celotne vloge in oddaja                                          | 14 |
| Slika 17: Zaključek                                                               | 15 |
| Slika 18: Namizje podjetja – Seznam vlog v postopkih                              | 16 |
| Slika 19: Namizje podjetja – Podatki o vlogi                                      | 16 |
|                                                                                   | 17 |
| Slika 20: Obrazec »dopolnitev vloge«                                              | 17 |
| Slika 21: Namizje podjetja – Podatki o vlogi                                      | 18 |
| Slika 22: Umik vloge                                                              | 18 |
| Slika 23: Namizje podjetja – Seznam vlog v postopkih in Delni seznam oddanih vlog | 19 |
|                                                                                   |    |

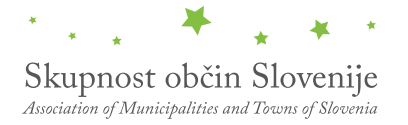

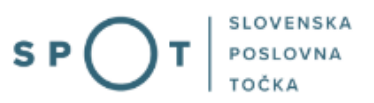

# 1. Uvod

V oktobru 2020 je bil na portalu SPOT vzpostavljen elektronski postopek za oddajo vloge za prijavo obratovalnega časa gostinskega obrata/kmetije.

## Pravna podlaga:

• <u>Pravilnik o merilih za določitev obratovalnega časa gostinskih obratov in kmetij</u>, na katerih se opravlja gostinska dejavnost

Postopek je namenjen domačim poslovnim subjektom. Postopek je možno izvajati samo preko portala SPOT, ne pa tudi preko portala eugo.gov.si.

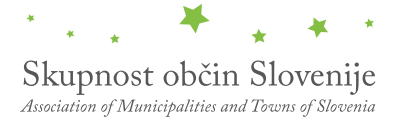

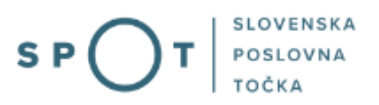

# 2. Navodila za izpolnjevanje vloge za prijavo obratovalnega časa gostinskega obrata/kmetije

## 2.1. Prijava v portal SPOT

Pred pričetkom izpolnjevanja vloge se je najprej potrebno prijaviti v portal SPOT na tem naslovu – <u>https://spot.gov.si/</u>.

| REPUBLIKA<br>SLOVENIJA |                                                                                    |                                                                                                    |                             |                                                                                        | Prijava                        |
|------------------------|------------------------------------------------------------------------------------|----------------------------------------------------------------------------------------------------|-----------------------------|----------------------------------------------------------------------------------------|--------------------------------|
| \$ P (                 | <b>T</b> SLOVENSKA<br>POSLOVNA<br>TOČKA                                            |                                                                                                    |                             |                                                                                        |                                |
| i poslovanje           | DEJAVNOSTI IN POKLICI                                                              | S PORTAL IN TOČKE SPOT                                                                                                  | E-POSTOPKI IN STORITVE      | POMOČ IN PODPORA                                                                       | 🗎 МОЈ ЅРОТ                     |
| Portal S               | POT - e-posto                                                                      | pki in storitve                                                                                                    |                             | EVROPSKA<br>EVROPSKA<br>EVROPSKA<br>EVROPSKA<br>EVROPSKA                               | unija<br>ad za<br>azvoj        |
|                        | <b>Prijavi</b><br>Portal SPOT vam omogoča<br><u>kvalificiranim digitalnim potr</u> | te se v portal SPOT<br>e-poslovanje z državo. V portal se prij<br><u>dilom</u> . Več informacij <u>o prijavi na por</u> | avite s<br><u>al SPOT</u> . | <ul> <li>Portal in točke SPOT</li> <li>POMOČ IN PODPO</li> </ul>                       | RA                             |
|                        | Prijava s certifikatom                                                             | SI-PASS prijat                                                                                                    | va                          | Endoli kontaktin cinter državn<br>Telefon: 080 2002 (ponedeljek-p<br>Telefon: 080 2002 | e uprave<br>exterk: 8.00-22.00 |

Slika 1: Prijava v portal SPOT

Svetujemo vam, da se prijavite prek prijave SI-PASS, saj bo ta prijava postala kmalu obvezna. Navodila za registracijo so dostopna <u>tukaj</u>.

### 2.2. Izbira podjetja

Po uspešni prijavi v portal SPOT je potrebno izbrati poslovni subjekt za katerega oddajate vlogo. Če je ta subjekt samostojni podjetnik se v polje »Vpišite davčno številko s.p.« vpiše davčna številka subjekta. Če pa gre za ostale poslovne subjekte, pa se v polje »Vpišite 10 mestno matično številko« vpiše matična številka poslovnega subjekta. Izbiro zavezanca se lahko opravi tudi s klikom na davčne številke v razdelku »Zadnja uspešna iskanja« ali »Pooblastila«. Uporabnik portala lahko izbere le poslovni subjekt pri katerem je v Poslovnem registru Slovenije (PRS) registriran kot odgovorna oseba. Če bo vloge oddajal

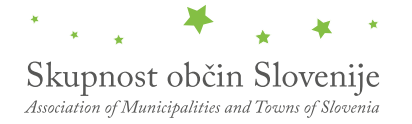

uporabnik, ki ni odgovorna oseba, si mora urediti pooblastilo. Navodila za izvedbo postopka pooblaščanja so na voljo na tej <u>spletni strani</u>.

#### Delo s poslovnim subjektom

Postopke lahko opravljate za subjekte, pri katerih ste registrirani kot odgovorna oseba ali pa ste za delo s subjektom pooblaščeni.

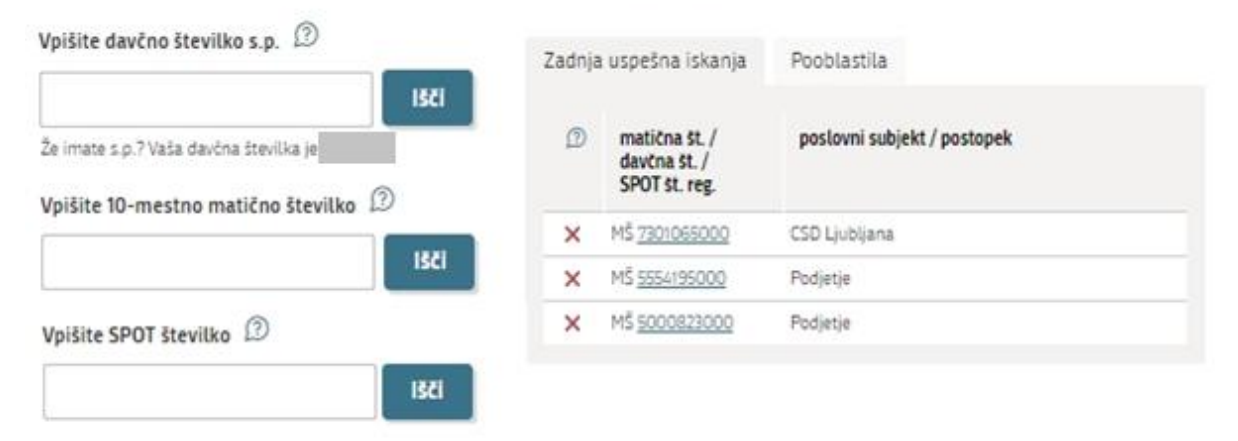

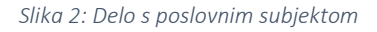

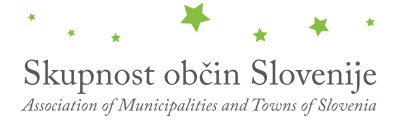

#### 2.3. Izbira postopka

Med postopki za izbrano podjetje v kategoriji OBČINE izberete postopek »Prijava obratovalnega časa gostinskega obrata/kmetije«.

| OBČINE                                                                                                    |  |  |
|----------------------------------------------------------------------------------------------------|--|--|
| <b>Prijava obratovalnega časa gostinskega obrata/kmetije</b><br>Portal omogoča prijavo obratovalnega časa in izrednega obratovalnega časa. Vlogo lahko oddate le za določene občine.                                                                                                    |  |  |
| • Sprememba lastništva ali uporabnika nepremičnine za napoved odmere NUSZ<br>Portal omogoča oddajo vloge za spremembo lastništva ali uporabnika nepremičnine za napoved odmere NUSZ. Vlogo lahko oddate<br>le za določene občine.                                                                 |  |  |
| <ul> <li>Pridobitev potrdila o predkupni pravici</li> <li>Portal omogoča oddajo vloge za pridobitev potrdila o predkupni pravici. Vlogo lahko oddate le za določene občine.</li> </ul>                                                                                                    |  |  |
| <ul> <li>Dovoljenje za zaporo ceste</li> <li>Portal omogoča oddajo vloge za pridobitev dovoljenja za popolno, polovično ali delno zaporo prometne površine zaradi izvajanja<br/>del na njej. Vlogo lahko oddate le za določene občine.</li> </ul>                                                 |  |  |
| <ul> <li>Pridobitev soglasja občine, lastnice zemljišča ob prireditvi</li> <li>Portal omogoča oddajo vloge za izdajo soglasja občine, lastnice zemljišča ob prireditvi. Vlogo lahko oddate le za določene občine.</li> </ul>                                                                      |  |  |
| <ul> <li>Pridobitev odločbe o komunalnem prispevku</li> <li>Portal omogoča oddajo vloge za izdajo odločbe o komunikalnem prispevku. Vlogo lahko oddate le za določene občine.</li> </ul>                                                                                                    |  |  |
| <ul> <li>Pridobitev mnenja na izdelano projektno dokumentacijo za gradnjo v varovanem pasu prometne površine Portal omogoča oddajo vloge za izdajo mnenja na izdelano projektno dokumentacijo za gradnjo v varovanem pasu prometne površine. Vlogo lahko oddate le za določene občine.</li> </ul> |  |  |
| <ul> <li>Pridobitev dovoljenja za začasno čezmerno obremenitev okolja s hrupom</li> <li>Portal omogoča oddajo vloge za izdajo dovoljenja za začasno čezmerno obremenitev okolja s hrupom. Vlogo lahko oddate le za določene občine.</li> </ul>                                                    |  |  |
| Slika 3: Izbira postopka                                                                                                    |  |  |
| 2.4. Nova vloga                                                                                                    |  |  |

#### 1. Korak: Izbira prejemnika

Iz seznama prejemnikov izberite občino, kateri želite poslati vlogo.

V tem koraku izberete prejemnika, kateremu želite poslati svojo vlogo v odločanje.

| Seznam prejemnikov  |               |
|---------------------|---------------|
| ŽIROVNICA           | ~             |
|                     |               |
| OBČINA ORMOŽ        |               |
| OBČINA SVETI TOMAŽ  |               |
| OBČINA TRZIN        |               |
| OBČINA VELIKE LAŠČE |               |
| OBČINA ŽALEC        |               |
| OPLOTNICA           |               |
| POLZELA             |               |
| ŽIROVNICA           |               |
|                     | Korak 1 (od 6 |

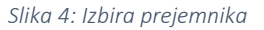

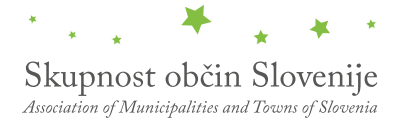

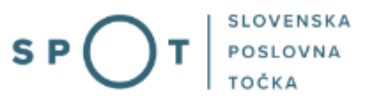

#### 2. Korak: Izpolnjevanje obrazca

V prvem delu prvega koraka najprej vnesite podatke o gostinskem obratu (kmetiji), za katero prijavljate obratovalni čas.

Vloga za prijavo obratovalnega časa gostinskega obrata (kmetije)

Osnovni podatki o gostinskem obratu (kmetiji), ki prijavlja obratovalni čas

| Vrsta obrata                                              |        |  |
|-----------------------------------------------------------|--------|--|
| gostinski obrati, ki nudijo gostom nastanitev             | $\sim$ |  |
| Naziv gostinskega obrata                                  |        |  |
| Carllo's caffe                                            |        |  |
| Naslov (poštna številka, naselje, ulica, hišna številka): |        |  |
| 8250 Brežice, Brežice, Pleteršnikova ulica, 4a            |        |  |

Slika 5: Osnovni podatki o gostinskem obratu

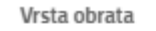

gostinski obrati, ki nudijo gostom nastanitev

gostinski obrati, ki nudijo gostom nastanitev restavracije, gostilne, kavarne in izletniške kmetije slaščičarne, okrepčevalnice, bari, vinotoči in osmice obrati za pripravo in dostavo jedi gostinski obrati v sklopu igralnic in igralnih salonov

Slika 6: Osnovni podatki o gostinskem obratu

Nato sledijo podatki o matični firmi, ki se prepišejo iz Poslovnega registra Slovenije (PRS).

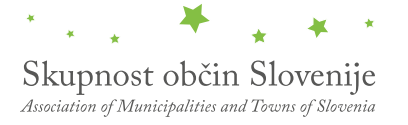

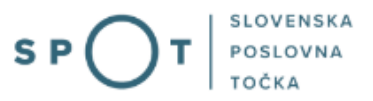

# Podatki o matičnem podjetju

| Naziv podjetja (kratki)      |                 |
|------------------------------|-----------------|
| Prošt Test, s sklepom d.o.o. |                 |
| Naslov                       |                 |
| Baragova ulica 005           |                 |
| Pošta                        |                 |
| 1000 Ljubljana               |                 |
| Matična številka             | Davčna številka |
| 6943683000                   | 75257793        |

Slika 7: Podatki o matičnem podjetju

V nadaljevanju izberite na vlogi kaj želite urediti – prijavo rednega obratovalnega časa, vlogo za izdajo soglasja za obratovanje v podaljšanem obratovalnem času ali pa vlogo za enkratno podaljšanje obratovalnega časa.

| Želim     | urediti                                                             |                                                        |
|-----------|---------------------------------------------------------------------|--------------------------------------------------------|
| ¥         |                                                                     |                                                        |
| Prijava   | rednega obratovalnega časa                                          |                                                        |
| 🖉 Vloga z | za izdajo soglasja za obratovanje v podaljšanem obrat               | ovalnem času                                           |
| 🖊 Vloga 2 | za enkratno podaljšanje obratovalnega časa                          |                                                        |
|           |                                                                     |                                                        |
|           |                                                                     |                                                        |
|           | Slika 8: Izb                                                        | ira tipa vloge                                         |
|           | Prijava enkratnega podaljšanja obra<br>Datum enkratnega podaljšanja | atovalnega časa                                        |
|           | 23.11.2022                                                          | 20:00                                                  |
|           | Do                                                                  | Priložnost (rojstni dan, dekliščina, fantovščina itd.) |
|           | 23:00                                                               | test                                                   |
|           |                                                                     |                                                        |
|           |                                                                     |                                                        |

Slika 9: Prijava enkratnega podaljšanja obratovalnega časa

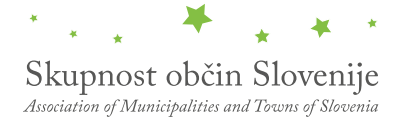

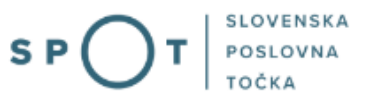

Vlagatelj lahko za izbran gostinski obrat ali kmetijo prijavi redni obratovalni čas in/ali odda vlogo za izdajo soglasja za obratovanje v podaljšanem obratovalnem času, ki velja za določeno obdobje.

| Prijava rednega obratovalnega časa                                                                                                    |    |    |  |
|----------------------------------------------------------------------------------------------------|----|----|--|
| Skladno z določbami 11. in 12. člena Pravilnika o merilih za določitev obratovalnega časa gostinskih obratov in kmetij, na<br>katerih se opravlja gostinska dejavnost, prijavljam naslednji redni obratovalni čas gostinskega obrata oziroma kmetije: |    |    |  |
| Dan                                                                                                    | Od | Do |  |
| Ponedeljek                                                                                                    |    |    |  |
| Torek                                                                                                    |    |    |  |
| Sreda                                                                                                    |    |    |  |
| Četrtek                                                                                                    |    |    |  |
| Petek                                                                                                    |    |    |  |
| Sobota                                                                                                    |    |    |  |
| Nedelja                                                                                                    |    |    |  |

Slika 10: Prijava rednega obratovalnega časa

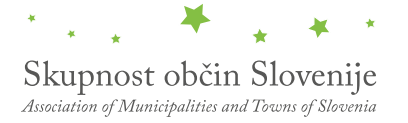

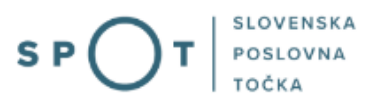

# Vloga za izdajo soglasja za obratovanje v podaljšanem obratovalnem času

Skladno z določbami 4. člena Pravilnika o merilih za določitev obratovalnega časa gostinskih obratov in kmetij, na katerih se opravlja gostinska dejavnost, prosim za izdajo soglasja za obratovanje v naslednjem podaljšanem obratovalnem času:

| Za obdobje (od - do): |    | <b>#</b> |
|-----------------------|----|----------|
| Dan                   | Od | Do       |
| Ponedeljek            |    |          |
| Torek                 |    |          |
| Sreda                 |    |          |
| Četrtek               |    |          |
| Petek                 |    |          |
| Sobota                |    |          |
| Nedelja               |    |          |

Slika 11: Podaljšanje obratovalnega časa

Na koncu tega koraka se izpišejo kontaktni podatki osebe, ki oddaja vlogo. Podatki se pridobijo iz prijavnih podatkov (SI-PASS).

| Odgovorna oseba prijavitelja |         |  |
|------------------------------|---------|--|
| Ime                          | Priimek |  |
| Štefan                       | Glavica |  |
| Telefonska številka          | E-mail  |  |
|                              |         |  |
|                              |         |  |

Slika 12: Odgovorna oseba prijavitelja

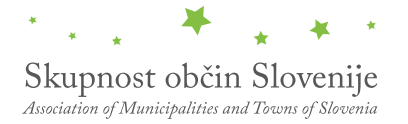

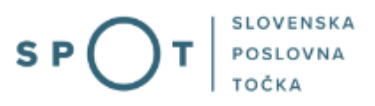

#### 3. Korak: Elektronsko plačilo

V koraku Plačilo stroškov postopka se izpiše višina stroška in podatki za plačilo. Ker gre za elektronski postopek, se plačuje le taksa tarife 3.

| a vaso vio                                                    | igo je potrebno pla                                 | ičati nasle        | dnje stroške/                                         | takse:                 |  |
|---------------------------------------------------------------|-----------------------------------------------------|--------------------|-------------------------------------------------------|------------------------|--|
|                                                               |                                                     |                    |                                                       |                        |  |
| Upravna<br>naloga                                             | Vloga za prijavo obratovaln                         | ega časa gostinsk  | ega obrata (kmetije) (e                               | lektronska<br>vloga)   |  |
| Znesek                                                        |                                                     |                    | 1 x 18,10€                                            | 18,10€                 |  |
| Za plačilo                                                    |                                                     |                    |                                                       | 18,10€                 |  |
| datki o plačilu                                               | UPN:                                                |                    |                                                       |                        |  |
| Naziv prejemnika                                              | :                                                   |                    | O                                                     | bčina Tržič            |  |
| Naslov prejemnik                                              | a:                                                  |                    | Trg s                                                 | vobode 18              |  |
| IBAN:                                                         |                                                     |                    | SI56 0133 177                                         | 7 7000 089             |  |
| Koda namena:                                                  |                                                     |                    |                                                       | COST                   |  |
| Namen:                                                        |                                                     |                    | 5883547000/03-319                                     | )-1-49/2020            |  |
| Sklic/referenca:                                              | 00 5883547000-033191-49                             |                    |                                                       |                        |  |
|                                                               |                                                     |                    |                                                       | -033131-43             |  |
| berite nad                                                    | čin plačila:                                        |                    |                                                       | Natisni (              |  |
| <b>berite nač</b><br>Plačilo UPN in pri                       | čin plačila:<br>laganje potrdila o plačilu <b>?</b> | Prebrskaj          | Izberite vašo datoteko                                | Natisni (              |  |
| <b>berite nač</b><br>Plačilo UPN in pri<br>Elektronsko plačil | čin plačila:<br>Iaganje potrdila o plačilu <b>?</b> | Prebrskaj          | Izberite vašo datoteko<br>Plačaj ele                  | Natisni (              |  |
| Derite nač                                                    | čin plačila:<br>Iaganje potrdila o plačilu <b>?</b> | Prebrskaj<br>Prene | Izberite vašo datoteko<br>Plačaj ele<br>si Podpisovan | Natisni (<br>ektronsko |  |

Sledi izbira načina plačevanja.

a) Plačilo UPN in prilaganje potrdila o plačilu: ta način plačila omogoča, da si natisnete UPN in plačilo izvedete na svoji banki, nato pa k elektronski vlogi priložite potrdilo o plačilu.

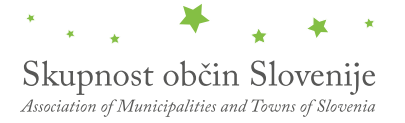

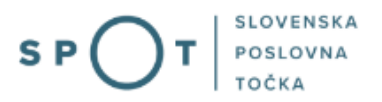

Če plačila ni možno izvesti v kratkem času, postopek s klikom na povezavo »Shrani in zapri« prekinete in ga nadaljujete po opravljenem plačilu. Za nadaljevanje potrebujete dokazilo o plačilu, ki ga priložite v slikovni (JPEG, PNG, TIFF) ali PDF obliki.

b) Drugi način »Elektronsko plačilo« omogoča uporabnikom, da preko storitve eUJP elektronsko plačate stroške. eUJP podpira kartično plačevanje, mobilno plačevanje in plačevanje preko spletnega bančništva.

Plačilo nadaljujete s klikom na »Plačaj elektronsko«.

Portal vas usmeri na UJP storitve e-plačila, ki vam nudi različne vrste plačil. Izberite najustreznejšo in izpolnite podatke. V primeru, da ne želite anonimen račun odkljukate kljukico »Označite in izpolnite podatke, če želite prejeti račun, ki se bo glasil na vaše ime«. Nato kliknite na gumb »Nadaljuj«.

Po izvedenem plačilu vam sistem UJP izpiše račun. S klikom »Zapri« nadaljujete s postopkom podpisovanja vloge.

### 4. Korak: Podpisovanje vloge

Prikaže se vam celoten izpis vloge. Na koncu izpisa imate možnost tiskanja vloge, vračanja na obrazec, kjer lahko popravite vnesene podatke in nadaljevanja v podpisovanje. V postopku podpisovanja se generira mapa (stisnjena mapa v obliki ZIP) v kateri je podpisana PDF vloga, podpisan XML in vsi priloženi dokumenti.

| Odgovorna oseba prijavitelja |                    |   |
|------------------------------|--------------------|---|
| lme<br>Štefan                | Priimek<br>Glavica |   |
| Telefonska številka<br>/     | E-mail             |   |
|                              |                    |   |
|                              |                    |   |
|                              | Natisni Podpiš     | i |

Slika 14: Izpis/predogled vloge

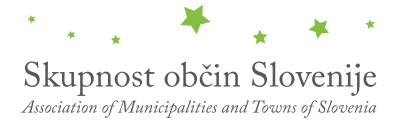

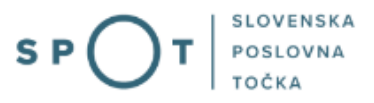

S klikom na gumb »Podpiši« portal uporabnika preusmeri na »SI-PASS«, ki omogoča oblačno podpisovanje. Z vnosom SI-PASS gesla podpišete vlogo.

|      | SI-TRUST<br>SI-PASS<br>Storitev za spletno prijavo in e-podpis<br>Authentication and e-Siemature Service |         |
|------|----------------------------------------------------------------------------------------------------|---------|
| E-po | odpis dokumenta                                                                                          |         |
|      | Vnesite svoje geslo SI-PASS za e-podpis<br>dokumenta                                                     |         |
|      | Vloga.xml                                                                                                | 0       |
|      | Vloga.pdf                                                                                                | ۲       |
|      | Geslo                                                                                                    |         |
|      | Nazaj                                                                                                    | Podpiši |

Slika 15: Podpis v SI-PASS

Če opazite, da ste naredili kakšno napako, se s klikom na gumb »Nazaj na obrazec« vrnete na obrazec in popravite napake.

#### 5. Korak: Oddaja vloge

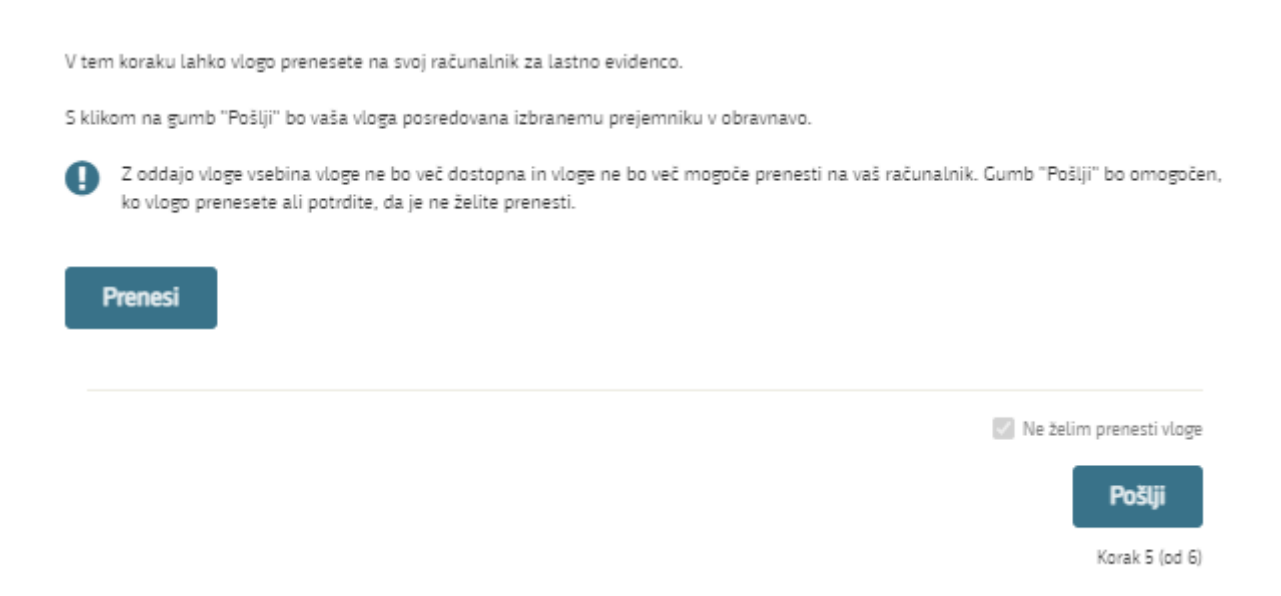

Slika 16: Prenos celotne vloge in oddaja

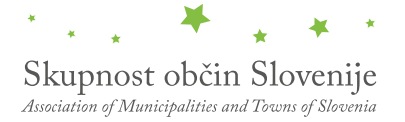

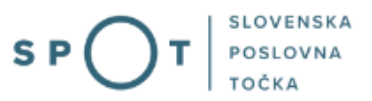

#### 6. Korak: Zaključeno

Portal vlogo odda pristojnemu organu v obravnavo. Uporabniku se izpišejo podatki o oddaji vloge in povezava na namizje. Uporabnik dobi na svoj elektronski naslov sporočilo o oddaji vloge.

Spoštovani/-a Jure Prošt, Vaša vloga je bila uspešno oddana!

## Podatki o vlogi

#### Vloga za prijavo obratovalnega časa gostinskega obrata (kmetije)

Oznaka vloge: 5883547000/03-319-1-25/2021 Oddano 18. avgust 2021

| Zadnja sprememba:       | 18.08.2021 07:29:48 |
|-------------------------|---------------------|
| Avtor zadnje spremembe: | Jure Prošt          |
| Pristojni organ:        | Občine              |
| Prejemnik:              | ŽIROVNICA           |
| Stroški postopka        | 18,10 €             |
|                         |                     |

## Vaš komentar

To vlogo lahko poimenujete, oziroma ji dodate neko opisno identifikacijsko oznako, po kateri boste vlogo lažje našli v seznamu. Vsebina tega polja bo prikazana na seznamu vlog na namizju.

Odstrani komentar

Shrani komentar

## Kako naprej

Vaša vloga je bila elektronsko poslana izbranemu prejemniku. V naslednjih dneh bo vloga sprejeta in pregledana. Preko e-pošte boste prejemali obvestila ob vsaki spremembi statusa Vaše vloge.

Podrobnosti Vaše vloge so na voljo na namizju.

Slika 17: Zaključek

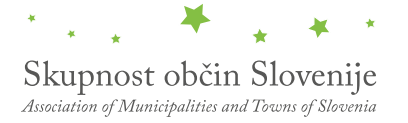

#### a. Dopolnitev vloge

Če vloga ni popolna, vas pristojni organ pozove k dopolnitvi. Vlogo lahko dopolnite elektronsko tako, da v seznamu vlog v postopku izberete vlogo, ki jo želite dopolniti in v sklopu Delo z vlogo izberete »Dopolni«.

## Vloge

#### Seznam vlog v postopkih

| SPOT številka                        | Postopek                                                                  | Status                                              | Datum      | Datum<br>brisanja<br>vloge |
|--------------------------------------|---------------------------------------------------------------------------|-----------------------------------------------------|------------|----------------------------|
| ⊕ 5883547000/03-319-1-25/2021        | Prijava obratovalnega časa gostinjskega obrata<br>(kmetije)               | Vloga je bila<br>poslana na<br>registrski<br>organ. | 18.08.2021 |                            |
| <b>⊞ 5030544000/03-179-5-50/2021</b> | Pridobitev dovoljenja za prodajo tobaka tobačnih<br>in povezanih izdelkov | Registrski<br>organ je prejel<br>vlogo.             | 17.08.2021 |                            |
| ⊕ 5030200001/03_21/2_28/2021         | Pridohitev enotnega dovolienia za prehivanie in                           | Vloga je v delu                                     | 1708 2021  | ~                          |

Slika 18: Namizje podjetja – Seznam vlog v postopkih

# Podatki o vlogi

| Odgovorna oseba na vlogi : | Uporabnik od doma                                        |
|----------------------------|----------------------------------------------------------|
| SPOT številka :            | 5883547000/03-319-1-25/2021                              |
| Postopek :                 | Prijava obratovalnega časa gostinjskega obrata (kmetije) |
| Status vloge :             | Vloga je bila poslana na registrski organ.               |
|                            |                                                          |

🕀 Zgodovina vloge

#### Delo z vlogo

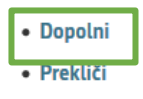

Slika 19: Namizje podjetja – Podatki o vlogi

Portal ponudi poseben obrazec, v katerem ima vlagatelj možnost opisati manjkajoče podatke ali priložiti manjkajoče priloge.

S klikom na gumb »Naprej« portal izpiše predogled vloge in ponudi podpisovanje in oddajo vloge.

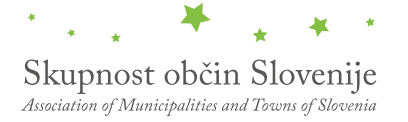

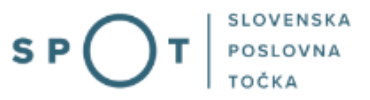

## Dopolnitev vloge

S pritiskom na gumb "Naprej" boste kreirali dopis za dopolnitev vloge, ki se bo posredoval izbranemu prejemniku. V kolikor želite lahko dopisu priložite priloge ali vaše opombe namenjene izbranemu prejemniku.

Vlagatelj lahko dopolni svojo vlogo ves čas med postopkom na prvi stopnji do vročitve odločbe in med postopkom na drugi stopnji do vročitve odločbe.

#### Podatki o vlogi, ki jo želim dopolniti:

Vloga za prijavo obratovalnega časa gostinskega obrata (kmetije) *Oznaka vloge: 5883547000/03-319-1-25/2021* 

Prejemnik: ŽIROVNICA Datum nastanka: 17. avgust 2021 • Oddano

#### Priloge

Pripnite ustrezna dokazila oz. priloge.

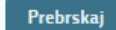

Izberite vašo datoteko

#### Opomba

Vpišite kratko obrazložitev vaše dopolnitve zgoraj navedene vloge.

#### Dopis za dopolnitev vloge

Predogled dopisa v PDF obliki

Slika 20: Obrazec »dopolnitev vloge«

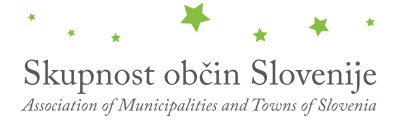

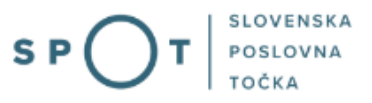

### b. Umik vloge

Preden je vloga rešena portal omogoča vlagatelju, da vlogo umakne. Na strani »Podatki o vlogi« z izbiro aktivnosti »Prekliči« začnemo s postopkom umika vloge.

|                   | Uporabnik od doma                                        |
|-------------------|----------------------------------------------------------|
| SPOT številka :   | 5883547000/03-319-1-25/2021                              |
| Postopek :        | Prijava obratovalnega časa gostinjskega obrata (kmetije) |
| Status vloge :    | Vloga je bila poslana na registrski organ.               |
| 9 Zgodovina vloge |                                                          |

Slika 21: Namizje podjetja – Podatki o vlogi

Portal ponudi popolnoma izpisano vlogo za umik vloge, z vsemi potrebnimi podatki.

S klikom na gumb »Naprej« portal izpiše predogled vloge in ponudi podpisovanje in oddajo vloge.

| Umik vloge                                                                                                    |
|----------------------------------------------------------------------------------------------------|
|                                                                                                    |
| S pritiskom na gumb "Naprej" boste kreirali dopis za umik vloge, ki se bo posredoval izbranemu prejemniku. V kolikor želite lahko dopisu<br>priložite priloge ali vaše opombe namenjene izbranemu prejemniku. |
| Vlagatelj lahko delno ali v celoti umakne svojo vlogo ves čas med postopkom na prvi stopnji do vročitve odločbe, v času, ko teče pritožbeni<br>rok, in med postopkom na drugi stopnji do vročitve odločbe.    |
| Podatki o vlogi, ki jo želim umakniti:                                                                                                    |
| Vloga za prijavo obratovalnega časa gostinskega obrata (kmetije)<br><i>Oznaka vloge: 5883547000/03-319-1-25/2021</i>                                                                                          |
| Prejemnik: ŽIROVNICA                                                                                                    |
| Datum nastanka: 17. avgust 2021 • Oddano                                                                                                    |
| Priloge                                                                                                    |
| Pripnite ustrezna dokazila oz. priloge.                                                                                                    |
| Prebrskaj Izberite vašo datoteko                                                                                                    |
| Dopis za umik vloge                                                                                                    |
| Predogled dopisa v PDF obliki                                                                                                    |
| Slika 22: Umik vloae                                                                                                    |

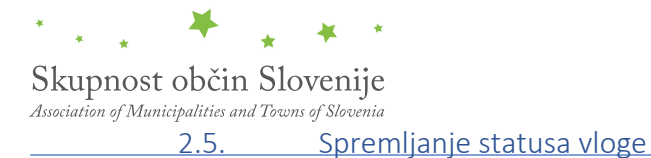

#### Seznam vlog v postopkih

| SPOT številka                 | Postopek                                                                  | Status                                              | Datum      | Datum<br>brisanja<br>vloge |
|-------------------------------|---------------------------------------------------------------------------|-----------------------------------------------------|------------|----------------------------|
| ⊞ 5883547000/03-319-1-25/2021 | Prijava obratovalnega časa gostinjskega obrata<br>(kmetije)               | Vloga je bila<br>poslana na<br>registrski<br>organ. | 18.08.2021 |                            |
| ① 5030544000/03-179-5-50/2021 | Pridobitev dovoljenja za prodajo tobaka tobačnih<br>in povezanih izdelkov | Registrski<br>organ je prejel<br>vlogo.             | 17.08.2021 |                            |
| ⊕ 5030200001/03_21/-2_28/2021 | Pridobitev enotnega dovoljenja za prebivanje in                           | Vloga je v delu                                     | 1708 2021  | ~                          |

#### Delni seznam oddanih vlog

| SPOT številka                  | Postopek                                                                                       | Status                                                                            | Datum      | î |
|--------------------------------|------------------------------------------------------------------------------------------------|-----------------------------------------------------------------------------------|------------|---|
| ⊞ 2256584000/03-184-1-105/2021 | Vloga za registracijo poslovnega subjekta z dejavnostjo na<br>področju medicinskih pripomočkov | Vloga je bila<br>prekinjena s<br>strani vlagatelja<br>ali registrskega<br>organa. | 04.08.2021 |   |
|                                | Vloga za registracijo poslovnega subjekta z dejavnostjo na<br>področju medicinskih pripomočkov | Registrski organ<br>je rešil vlogo.                                               | 23.07.2021 |   |
| ⊞ 1190393000/03-109-2-60/2021  | Vloga za prijavo dela od doma                                                                  | Registrski organ<br>je rešil vlogo.                                               | 20.07.2021 | ~ |

Slika 23: Namizje podjetja – Seznam vlog v postopkih in Delni seznam oddanih vlog

Podatki o vlogah, ki so neoddane, oddane ali v reševanju se nahajajo v seznamu vlog v postopkih. Ko je vloga rešena, se prestavi v delni seznam oddanih vlog.